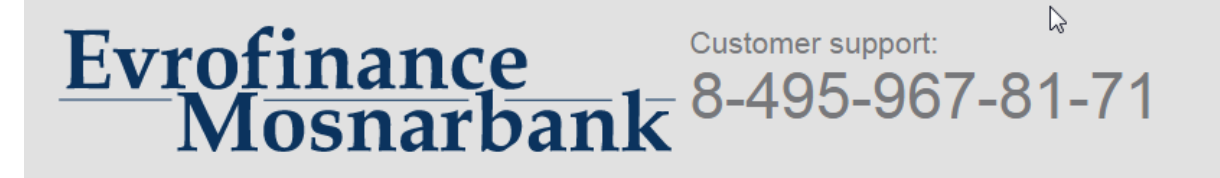

REMOTE BANKING SERVICE SYSTEM FOR LEGAL ENTITIES "Internet client-bank CORREQTS"

# Instructions for generating keys at the first login of a new client to the Client-Bank system CORREQTS

To start working in the system Client-Bank CORREQTS (hereinafter - System) you need:

- login, which you indicated in «Information about owner of certificate of ES verification key»;
- password to access System, which you obtained in the Bank or by email from the Bank;

- USB-stick (flash-driver). You need get a new flash-driver or to format the old one. Use it only for storing keys of ES and don't use for current work! Don't use for storing keys of ES other drives(rutoken, etoken,  $U.T.\Pi$ .).

### 1. The first log in and installation of the crypto plugin.

Install the flash-driver and define the letter under which flash-driver is indicated in the computer.

For work in System you should use <u>only</u> browsers Chrome, Firefox, Яндекс.Браузер.

In the address bar of your browser type <u>https://corp.efbank.ru/</u>. To log in enter username and password, which you received from the Bank, and click the button "Log In":

| Evrofina<br>Mosn        | nce<br>arbank <sup>Customer support:</sup><br>8-495-967-81-71 |    | <u>Ru</u> En |
|-------------------------|---------------------------------------------------------------|----|--------------|
| Username<br>Password    | user<br>Log In First log in Forgot password?                  | l≩ |              |
| © 2021 Evrofinance Mosr | narbank, technical support: dbo@efbank.ru                     |    |              |

If it is the first login, after entering your username and password, confirm the automatic installation of cryptoplagin (required to work in System with your set of ES keys).

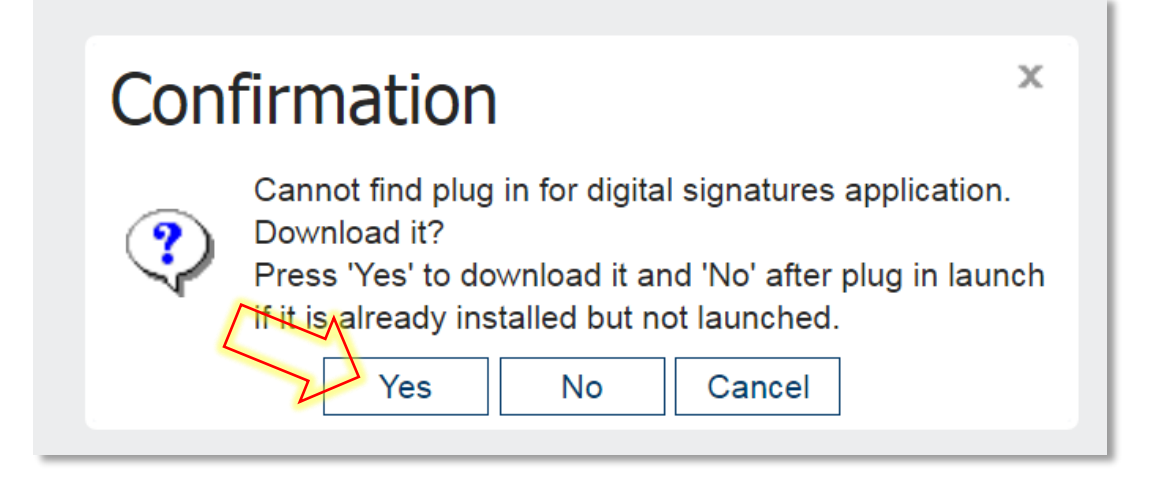

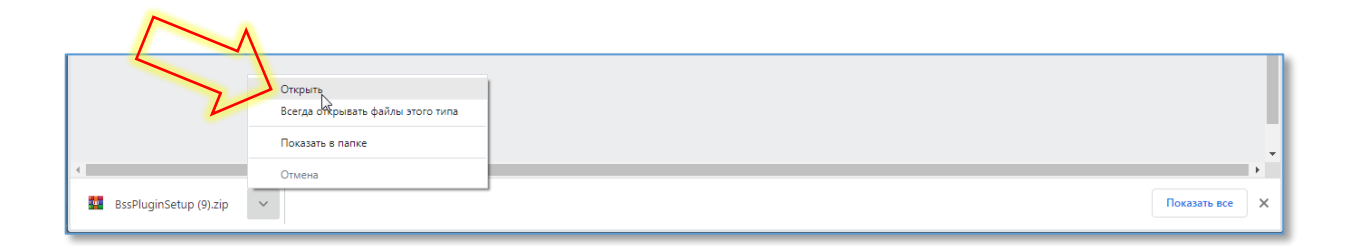

Download cryptoplagin, then click on the link with the file in the lower left corner of the screen.

Click twice on the executed file BssPluginsSetup.exe to start the installation of plugin and click "Accept":

| 🧃 Выбор языка     |                     |
|-------------------|---------------------|
|                   |                     |
| Пожалуиста, выбе  | рите язык установки |
| English - English | <b></b>             |
|                   |                     |
| Принять           | Отмена              |
|                   |                     |

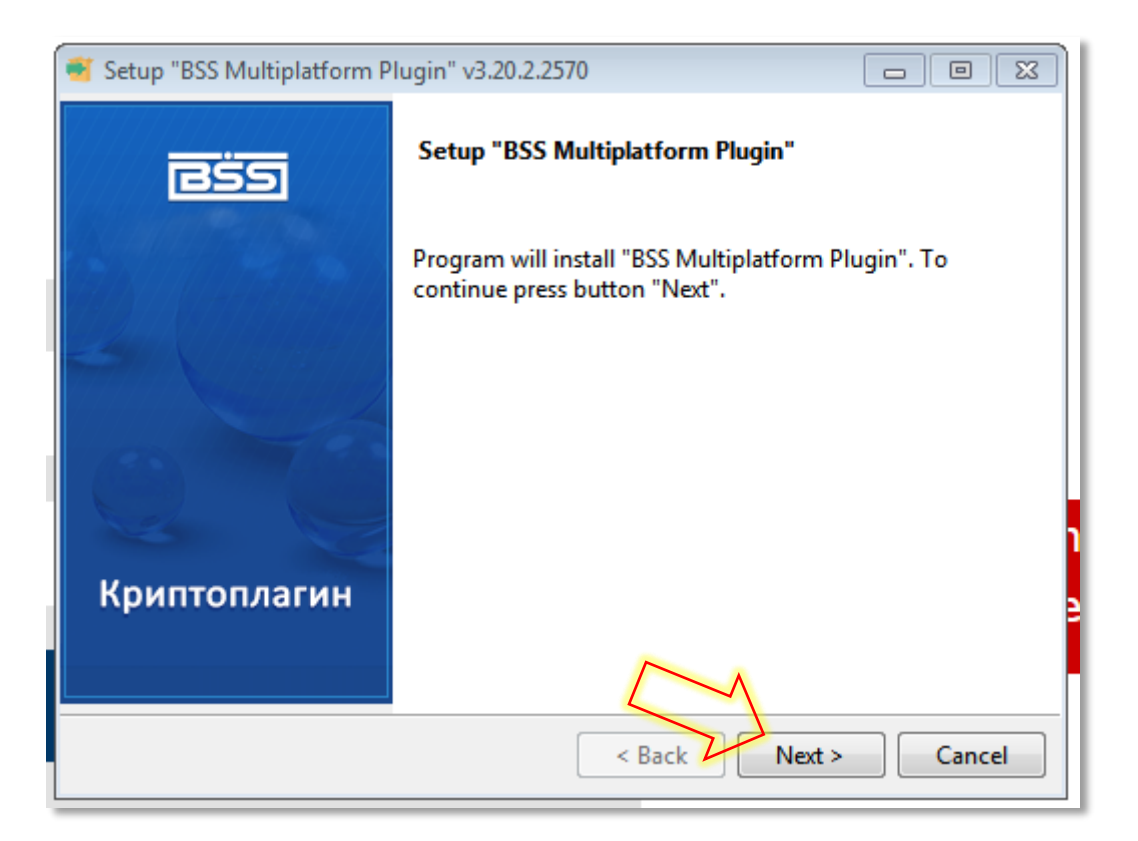

| 🝯 Setup "BSS Multiplatform Plugin" v3.20.2.2570                             |                      |  |
|-----------------------------------------------------------------------------|----------------------|--|
| Installing                                                                  |                      |  |
| Please wait while Setup installs BSS Multiplatform Plugin on your computer. |                      |  |
| 1                                                                           | installing           |  |
| Plugi                                                                       | n registration       |  |
|                                                                             |                      |  |
|                                                                             |                      |  |
|                                                                             |                      |  |
|                                                                             | *0                   |  |
| InstallBuilder                                                              |                      |  |
|                                                                             | < Back Next > Cancel |  |

Finish the installation and restart the browser. After the installation of the plugin and restarting of browser log in again.

## 2. Generating a new certificate.

When you first log in, «Master for creating a request for a new certificate» starts to generate a Working key on the Client's flash drive. Click the button «Further»:

| Home Accounts Payment documents 0 | Currency transactions Letters Products and services                                                                         |                             | 1003117_PONCH071                  |
|-----------------------------------|----------------------------------------------------------------------------------------------------|-----------------------------|-----------------------------------|
|                                   | New certificate request wizard ×                                                                                            |                             |                                   |
| Accounts <u>All</u> Settlement D  | CP In order to continue operation in RBS system, you need to obtain certificate of digital signature key registered in Bank | ß                           |                                   |
| No. of account Currency Type      |                                                                                                    | t trans. Statement          |                                   |
| 40807.810.6.00003117190 📰 RUR p/c | To do this, two steps must be performed:                                                                                    | 1.12.2021 over previe       | ous day for today over the period |
| 40807.840.2.00003117191           | STEP 1                                                                                                    | 1.12.2021 <u>over previ</u> | ous day for today over the period |
| 40807.978.9.00003117198 EUR p/c   |                                                                                                    | 1.12.2021 over previo       | ous day for today over the period |
| → <u>All accounts</u>             | STEP 2<br>Send request to bank for further processing                                                                       |                             | display elements: 3 5 10          |
| Payments Outgoing Incom           | ing                                                                                                    |                             |                                   |

System forms a request for the certificate, its fields are already filled with necessary values. Click the button «Form a request»:

| Запрос на новый сертиф                | икат                   |                       |                     | х |
|---------------------------------------|------------------------|-----------------------|---------------------|---|
| ШАГ 1                                 |                        |                       |                     |   |
| Сформируйте запрос на новый сертифика | ат. Для этого заполнит | е перечень полей на с | рорме ниже          |   |
| и нажмите кнопку «Сформировать запрос | » в нижней части фор   | мы.                   |                     |   |
| Уполномоченное лицо клиента           |                        |                       |                     |   |
|                                       | SERVICEFAM SER         | RVICENAME             |                     | Ŧ |
| Средство подписи                      |                        |                       |                     |   |
|                                       | nerez2 (SERVICES I     | IMITED), RSA          |                     | Ŧ |
| Полное имя (CN)                       | Ν                      | <u>`</u>              |                     |   |
| SERVICEFAM SERVICENAME                | No.                    |                       |                     |   |
| Фамилия (SN)                          | V                      | 1мя Отчество (G)      |                     |   |
| SERVICEFAM                            |                        | SERVICENAME           |                     |   |
| Должность (TITLE)                     |                        |                       |                     |   |
| Бухгалтер                             |                        |                       |                     |   |
| Адрес электронной почты (Е)           |                        |                       |                     |   |
| dbo@efbank.ru                         |                        |                       |                     |   |
| Город (L)                             | Наименование субъ      | екта (ST)             | Страна (С)          |   |
| ХЕРТФОРДШИР                           | UKST                   |                       | GB                  |   |
| Адрес (Street)                        |                        |                       |                     |   |
| СТ ОЛБАНС РОУД, д. 24                 |                        |                       |                     |   |
| Организация (О)                       |                        |                       |                     |   |
| SERVICES LIMITED                      |                        |                       |                     |   |
| ИНН (INN) CHИЛC (SNILS)               | OFPH (OGI              | RN)                   | ОГРНИП (OGRNIP)     |   |
| 9909068612                            |                        |                       |                     |   |
| Подразделение (OU)                    |                        |                       |                     |   |
| Организация                           |                        |                       |                     |   |
|                                       |                        |                       | <u> </u>            |   |
|                                       |                        | Отмена                | Сформировать запрос |   |

If unimportant warnings about blank form fields appear, ignore them and save the request.

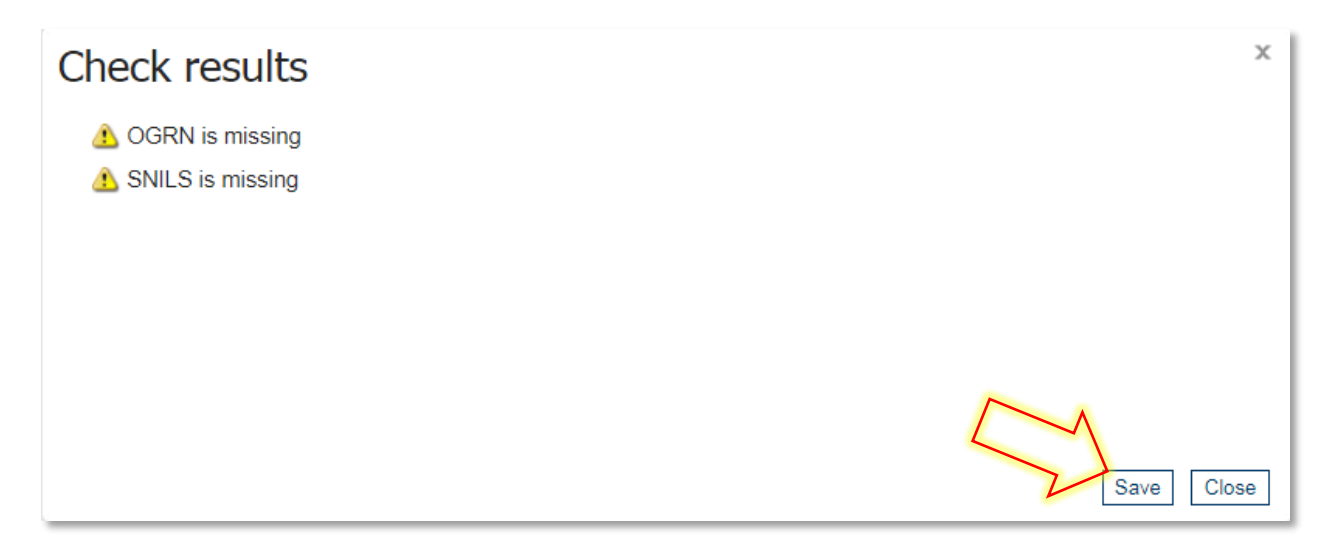

#### Move the vertical slider and select your USB flash drive to record the Working Key:

| /iilan Saavedra - 0222                                    | over provious day, for today, ev      |
|-----------------------------------------------------------|---------------------------------------|
| Name, patronymic (G)                                      | <u>over previous day for today ov</u> |
|                                                           | display elements:[                    |
| Э Ргосеззіпд Выберите папку для хранения секретных ключей |                                       |
| Subject's name (ST)                                       |                                       |
| Ven                                                       | count                                 |

Leave the password fields blank. Press the button «OK»:

| Password                                                                                                    |            |          |          |          |         |       |    |      |     |
|----------------------------------------------------------------------------------------------------|------------|----------|----------|----------|---------|-------|----|------|-----|
| Key PIN code: Задайте пароль для новых ключей Leonardo Jose Millan<br>Saavedra - 0222 (оставьте пустым, если пароль не нужен)<br>E:\\ |            |          |          |          |         |       |    |      |     |
|                                                                                                    |            |          |          |          |         |       |    |      |     |
| abc                                                                                                    | Numb       | oers Syr | nbols    |          |         |       |    |      |     |
|                                                                                                    |            |          | - į      |          | 0       | #     | \$ | %    |     |
| <                                                                                                    |            |          | }        | :        |         |       | I  | <    | > > |
|                                                                                                    | +          | -        | ;        | •        | ١       |       | ,  |      | /   |
|                                                                                                    |            |          |          |          |         |       |    |      |     |
|                                                                                                    | Shift      |          | Capsl    | .ock     |         | русск | ий |      |     |
| English BackSpace                                                                                                    |            |          |          |          |         |       |    |      |     |
| Use                                                                                                    | e of the s | ystem ke | board is | possible | but un: | safe. |    |      |     |
|                                                                                                    |            |          |          | 2        | X       | K     |    | Cano | el  |

Request is formed. Press the button «Send a request to the Bank»:

| Мастер создания запроса на новый сертификат                                                                                                    | х |
|----------------------------------------------------------------------------------------------------|---|
| ШАГ 2<br>Отправьте запрос для дальнейшей обработки в банк, для этого нажмите<br>кнопку «Отправить запрос в банк» или нажмите кнопку «Отмена» и отправьте<br>запрос позднее.<br>Отмена Отправить запрос в банк | ] |

Next, a message appears, that the certificate for your request has not been issued by the Bank yet, just click «OK».

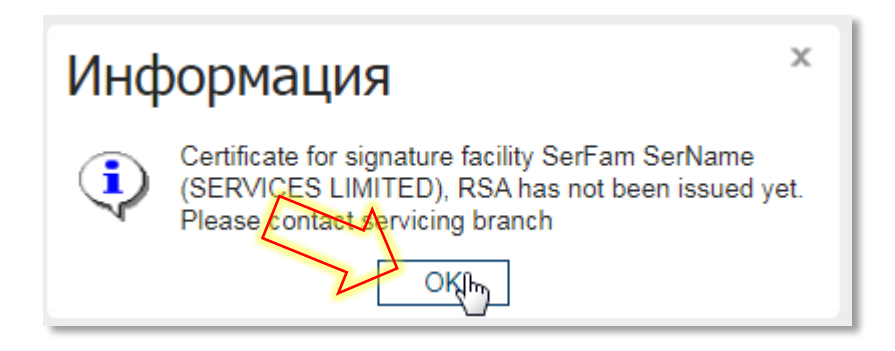

To complete the key generation process You need to print «Key Recognition Act», after pressing this button the PDF document forms in Downloads of your browser.

|              | Information                                                                                                    | x   |
|--------------|----------------------------------------------------------------------------------------------------|-----|
|              | Сертификат для средства подписи SerFam SerName (SERVICES LIMITED),<br>еще не выпущен. Обратитесь в обслуживающее подразделение банка.<br>Если это необходимо, распечатайте запрос на сертификат, заверьте его и<br>передите по неу у договора. | RSA |
|              | Распечатать Акт признания ключа ОК                                                                                                    |     |
|              |                                                                                                    |     |
| report - 2 ^ |                                                                                                    |     |

## 3. Execution of Act of recognition of open key (certificate).

To complete the process of generating a of Working key You need to open and print the document received in the previous step of the instructions: «Act of recognition of the open key (certificate) for messaging » in 2 copies (hereandafter – Act);

Act should be executed as follows (see the picture on the next page):

- 1) fill in the information about the Authorized representative of the Client, in whose name the key of ES key was issued;
- 2) put the signature of the Authorized representative of the Client;
- 3) put the signature of the head and the seal (if any).

Submit to the Bank a completed certificate in 2 copies, after that, the Bank registers the Act within two working days and activates the certificate.

|                                                                                                    | АКТ<br>признания открытого ключа (сертификата)<br>для обмена сообщениями                                                                                                    |
|----------------------------------------------------------------------------------------------------|----------------------------------------------------------------------------------------------------|
|                                                                                                    | ACTA                                                                                                    |
|                                                                                                    | de reconocimiento de una clave abierta (certificado) para el intercambio de mensajes                                                                                                    |
| « »                                                                                                  | 20 г.                                                                                                    |
| Hастоящия<br>уполномоч<br>Esta Acta n<br>autorizado<br>SERVICES                                      | м Актом признаётся ключ проверки электронной подписи и открытый ключ шифрования, принадлежащий<br>аенному представителю Клиента/<br>econoce la clave de verificación de la firma electrónica y la clave abeirta de encriptación perteneciente al representante<br>del Cliente:<br>LIMITED, SERVICEFAM SERVICENAME |
| <u>Сведения</u><br>Informació                                                                        | <u>о Клиенте/</u><br>ón sobre el Cliente:                                                                                                    |
| 1. Наимено<br>Nombre                                                                                 | DBAHUE: SERVICES LIMITED                                                                                                    |
| <ol> <li>2. Местона<br/>Sitio</li> <li>3. Тел./Теl.</li> <li>Сведения</li> <li>ирбогразси</li> </ol> | хождение:         288, СТ ОЛБАНС РОУД, УОТФОРД, ХЕРТФОРДШИР, WD24 6РЕ           (495) 660-56-00         4. Факс/Fax           00 Stолномочениюм представителе Клиента/<br>(к сругор Варкевентали сле Клиента/<br>(к сругор Варкевентали сле Клиента/)                                                             |
| 1. Φa                                                                                                |                                                                                                    |
| 2. Уд<br>Се́                                                                                         | ещо, конциралоницата<br>остоверение личиостипаспорт: серия №                                                                                                    |
| выдан «<br>otorgado                                                                                  | < <u> </u>                                                                                                    |
| 3. Me                                                                                                | сто и дата рождения:                                                                                                    |
| 4. Ад<br>Do                                                                                          | рес места жительства (регистрации):                                                                                                    |
| 5. Гра<br>Nac<br>ИНН (п<br>NIF (si ha                                                                | ажданство:<br>cionalidad<br>ipu его наличии, при его отсутстини – указать «откутствует»)<br>y, si no – indicar «no hay»)                                                                                                    |
| Личная по<br>Firma perso                                                                             | дпись Уполномоченного представителя Клиента<br>pnal del Representante autorizado del Cliente                                                                                                    |

| Дополнительные поля открытог                                                                                                    | <u>ю ключа (сертификата)/</u>                              |  |  |  |
|----------------------------------------------------------------------------------------------------|------------------------------------------------------------|--|--|--|
| Puntos adicionales de la clave abie                                                                                                    | rta (del certificado):                                     |  |  |  |
| Имя владельца ключа:<br>Nombre del poseedor de la clave                                                                                                    | SERVICES LIMITED, SERVICEFAM SERVICENAME                   |  |  |  |
| Код страны:<br>Codigo del país                                                                                                    | GB                                                         |  |  |  |
| Страна:<br>País                                                                                                    | Соединенное Королевство Великобритании и Северной Ирландии |  |  |  |
| Город:<br>Cuidad                                                                                                    | ХЕРТФОРДШИР                                                |  |  |  |
| Наименование клиента:<br>Nombre del Cliente                                                                                                    | SERVICES LIMITED                                           |  |  |  |
| Идентификатор клиента в<br>системе:<br>Indificador del Client en el Sistema                                                                                                    | dbo@efbank.ru                                              |  |  |  |
| Данные об издателе: EVROFINAN<br>Información sobre el editor                                                                                                    | ICE MOSNARBANK DBO CA, RU, MOSCOW                          |  |  |  |
| Ключ зарегистрирован и может использоваться для обмена сообщениями/<br>La clave está registrada y se pued <mark>e/usse:</mark> para el intercam <mark>b</mark> io de mensajes. |                                                            |  |  |  |
| Администратор/Заместитель<br>администратора СКЗИ БАНКА /<br>Administrador/Asistente Administrad<br>del software de protección criptopros                                       | bor<br>ica                                                 |  |  |  |
| del BANCO                                                                                                    |                                                            |  |  |  |
|                                                                                                    |                                                            |  |  |  |
| M.П.<br>Sello                                                                                                    | M.П.<br>Sello                                              |  |  |  |
|                                                                                                    |                                                            |  |  |  |

#### You will be able to make payments only after activating the certificate in the Bank!

If your organization operates using two signatures, perform the section «Generating of working keys» again, for a user with the right to a second signature.

After finishing of the generation of working keys we recommend you to necessarily record a backup copy of the USB-drive with the keys to another drive and put it into vault! In case of failure of the USB-drive, work in System will be impossible. To resume work, you will need to re-go through the procedure of primary key generation and obtaining a certificate.

#### Requests to technical support of the Bank

In case of difficulties when working with System, please contact the technical support by email: dbo@efbank.ru.

To speed up the processing of your request specify the name of your organization in the subject of the letter and the username of the user under which there is an error. In the message, specify the essence of the problem, the date and time of its reproduction, and also, if possible, attach a screenshot with the error.